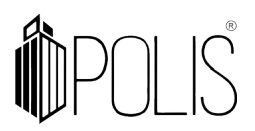

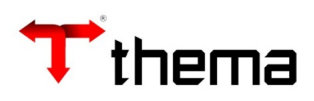

# TRANSMISSÃO DA EFD-REINF

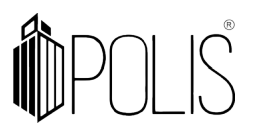

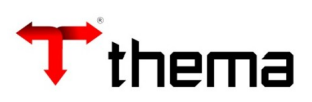

# SUMÁRIO

| Transmissão da EFD - REINF                                      | 3  |
|-----------------------------------------------------------------|----|
| 1 Evento R-1000 - Contribuinte                                  | 4  |
| 2 Evento R-1070 - Tabela de processos Administrativos/Judiciais | 6  |
| 3 Evento R-2010 - Serviços tomados                              | 7  |
| 4 Evento R-2055 - Aquisição de produção rural                   | 9  |
| 5 Evento R-2099 - Fechamento                                    | 10 |
| 6 Eliminando Inconsistências                                    | 11 |

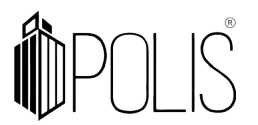

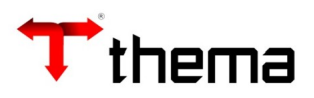

#### Transmissão da EFD - REINF

Contabilidade [Geração de Arquivos] / EFD-Reinf - Monitor de Eventos

O sistema buscará os dados do GRP ou ERP de forma automática e os apresentará em cada tela/vinculado, desta transmissão.

No programa "EFD-Reinf – Monitor de Eventos", o usuário deverá informar a <u>competência</u> (exercício e mês) e após clicar em <u>pesquisar</u>.

#### \*Exemplo:

Para pesquisar abril de 2022 - Informar a competência = 2022/08 e clicar em PESQUISAR. Caso o usuário queira alterar a competência a ser pesquisada (ex.: agosto de 2022), deverá clicar em LIMPAR, informar a ano/mês = 2022/09 e após PESQUISAR.

|             | _ * ×     |                       |                        |                      |         |
|-------------|-----------|-----------------------|------------------------|----------------------|---------|
| EFD-Rei     | nf - Mon  | itor de Eventos       |                        |                      | = 🖨 💥 🥹 |
| Pesquisar   | Limpar    | Fechar Período R-2099 | Reabrir Período R-2098 | Consultar Fechamento |         |
| Competência | * 2022/08 | 3                     |                        |                      |         |
|             | t         |                       |                        |                      |         |
|             |           |                       |                        |                      |         |

Neste programa é possível visualizar, de maneira rápida, as informações dos três eventos: R-1000, R-1070 e R-2010.

Ao transmitir os dados, de cada evento, estes serão enviados para a Receita Federal, de forma automática, através de webservices (utilizando o certificado A1).

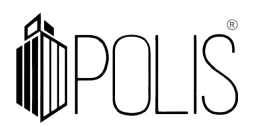

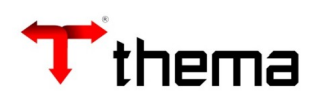

|                                        |                                                  | EFD-Reinf - Monitor                          | de Eventos             |                                              | _ ¥ ×                                              |
|----------------------------------------|--------------------------------------------------|----------------------------------------------|------------------------|----------------------------------------------|----------------------------------------------------|
| EFD-Reinf - Monitor de Eventos         |                                                  |                                              |                        |                                              | = 🔒 💥 🧕                                            |
| Pesquisar Limpar Fechar Período R-2099 | Reabrir Período R-2098 Consu                     | Itar Fechamento Vinculados 🗸 Relatórios 🗸    | 66666                  |                                              |                                                    |
| Competência 2022/07                    |                                                  |                                              |                        |                                              |                                                    |
| R-1000                                 | Contribuinte Pendente 0                          | R-1070                                       | Processos Pendentes 16 | R-2010                                       | Fornecedores Pendentes 1<br>Documentos Pendentes 1 |
| Informações do Contribuinte            |                                                  | Tabela de processos administrativos/judiciai | is                     | Retenção de contribuição previdenciária - se | erviços tomados                                    |
| Status do Contribuinte                 | Quantidade                                       | Status por Processo                          | Quantidade             | Status do Fornecedor                         | Quantidade                                         |
| Em Processamento                       | 0                                                | Em Processamento                             | 14                     | Em Processamento                             | 0                                                  |
| Rejeitados                             | 0                                                | Rejeitados                                   | 0                      | Rejeitados                                   | 0                                                  |
| Transmitidos                           | 1                                                | Transmitidos                                 | 1                      | Transmitidos                                 | 0                                                  |
|                                        |                                                  |                                              |                        |                                              |                                                    |
| R-2055                                 | Produtores Pendentes 3<br>Aquisições Pendentes 0 |                                              |                        |                                              |                                                    |
| Aquisição de produção rural            |                                                  |                                              |                        |                                              |                                                    |
| Status por Produtor                    | Quantidade                                       |                                              |                        |                                              |                                                    |
| Em Processamento                       | 0                                                |                                              |                        |                                              |                                                    |
| Rejeitados                             | 0                                                |                                              |                        |                                              |                                                    |
| Transmitidos                           | 0                                                |                                              |                        |                                              |                                                    |
|                                        |                                                  |                                              |                        |                                              |                                                    |
|                                        |                                                  |                                              |                        |                                              |                                                    |
|                                        |                                                  |                                              |                        |                                              |                                                    |

#### 1 Evento R-1000 - Contribuinte

Para acessar o vinculado "**Detalhe Evento R-1000 Contribuinte**" o usuário poderá clicar no ícone "R-1000" ou através do vinculado.

|                                   | EFD-Reinf - Monitor de Eventos |                        |                  |                         |                      |  |  |  |
|-----------------------------------|--------------------------------|------------------------|------------------|-------------------------|----------------------|--|--|--|
| EFD-Reinf - Monitor de Eventos    | S                              |                        | 1                |                         |                      |  |  |  |
| Pesquisar Limpar Fechar Período R | -2099 Reabrir Período R-2098   | 3 Consultar Fechamento | Vinculados 👻     | Relatórios 👻 🚮 🚮        | <b>5 5</b>           |  |  |  |
| Competência 2022/07               |                                |                        | 🚮 Detalhe B      | Evento R-2010 - Serviço | s tomados            |  |  |  |
| a                                 | Contribuinte Pendente 0        |                        | 🚮 Detalhe I      | Evento R-1000 - Contrib | uinte                |  |  |  |
| <b>■</b><br>R-1000                |                                | R-1070                 | 🚮 Detalhe B      | Evento R-1070 - Tab. de | processos Adm/Jud    |  |  |  |
|                                   |                                |                        | 🚮 Detalhe B      | Evento R-2055 -Aquisiçã | io de produção rural |  |  |  |
| Informações do Contribuinte       |                                | Tabela de processos ad | ministrativos/ju | udiciais                | Retenção de contril  |  |  |  |
| Status do Contribuinte            | Quantidade                     | Status por Processo    |                  | Quantidade              | Status do Forneced   |  |  |  |
| Em Dracasamanta                   | 0                              | Em Drococcomento       |                  | 1.4                     | Em Bracacaama        |  |  |  |

Os dados do contribuinte, apresentados nesta tela, são oriundos do vinculado "<u>Informações - Integração Contábil</u>" (dentro do programa Órgãos Administrativos). Este evento envia os dados da administração que o usuário estiver logado (Prefeitura, Autarquia ou Consolidação).

Clique em CRIAR, confira os dados puxados automaticamente e complemente os dados:

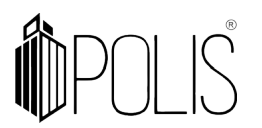

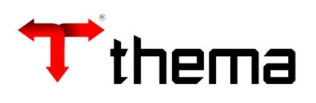

|                               |                                                    | EFD-Reinf - Monitor de Eventos                   |                   |                           | _                          |
|-------------------------------|----------------------------------------------------|--------------------------------------------------|-------------------|---------------------------|----------------------------|
| EFD-Reinf - Mon ) Detalhe Ev  | vento )                                            |                                                  |                   |                           |                            |
| 🚮 Detalhe Evento R-1000 -     | Contribuinte                                       |                                                  |                   |                           | Criando 🗏 🚔 🎉 🌀            |
| Salvar Cancelar Criar         |                                                    |                                                  |                   |                           | K < 1 de 1 > >I            |
| <b></b>                       |                                                    |                                                  |                   |                           |                            |
| Contribuinte                  | Órgão Demonstração - ERPDSV09.041.213/0001-        | 36                                               | Status            | Pendente                  |                            |
| CNPJ                          | 09.041.213/0001-36                                 |                                                  | Nº Recibo Entrega |                           |                            |
| Classif. Tributária *         | Administração direta da União, Estados, Distrito R | ederal e Municípios; Autarquias e fundações pú 🗸 | Data Envio        |                           |                            |
| Desoneração *                 | Não Aplicável                                      | ~                                                | Início Validade 🎙 | 2022/08                   |                            |
| Situação Jurídica *           | Situação Normal 🗸 🗸                                |                                                  | Fim Validade      |                           |                            |
| Acordo Isenção Multa *        | Sem acordo 🗸 🗸                                     |                                                  | Escrituração *    | Nenhum                    | ~                          |
| Ente Federativo Responsável * | Nenhum 🗸                                           |                                                  | CNPJ EFR          |                           |                            |
| Contato                       |                                                    | ٦                                                |                   |                           |                            |
| Nome *                        |                                                    |                                                  | CPF               | *                         |                            |
| E-mail                        |                                                    |                                                  | Telefone Fixo     |                           |                            |
|                               |                                                    | -                                                | Celular           |                           |                            |
| Software House                |                                                    |                                                  |                   |                           |                            |
| Nome * THEMA IN               | FORMATICA LTDA                                     |                                                  | CNPJ              | *02.647.965/0001-04       |                            |
| Contato * suporte             |                                                    |                                                  | Telefone          | (51)30146900              |                            |
| E-mail contabilida            | ade@thema.inf.br                                   |                                                  |                   |                           |                            |
|                               |                                                    |                                                  | Tra               | nsação configurada para e | kibir no máximo 1 registro |

O R-1000 é transmitido uma única vez, não havendo necessidade de enviá-lo todo o mês, isso porque ele não considera datas, nem período. Deverá ser enviado sempre que houver alguma alteração.

O R-1000 deverá ser transmitido novamente, sempre que na tela principal estiver apresentando dados pendentes, conforme a imagem abaixo.

| EFD-Reinf - Monitor de Eventos         |                                       |
|----------------------------------------|---------------------------------------|
| Pesquisar Limpar Fechar Período R-2099 | Reabrir Período R-2098 Consultar Fech |
| Competência 2022/04                    |                                       |
| R-1000                                 | Contribuinte Pendente 0               |
| Informações do Contribuinte            | 1                                     |

#### 2 Evento R-1070 - Tabela de processos Administrativos/Judiciais

Para acessar o vinculado "**Detalhe Evento R-1070 - Tab. de processos Adm/Jud**" o usuário poderá clicar no ícone "R-1070" ou através do vinculado.

|                                                                           | EFD-Reinf - Monitor de Eventos                    |
|---------------------------------------------------------------------------|---------------------------------------------------|
| EFD-Reinf - Monitor de Eventos                                            |                                                   |
| Pesquisar Limpar Fechar Período R-2099 Reabrir Período R-2098 Consultar F | Fechamento Vinculados 🗸 Relatórios 🗸 🔂 🔂 🗖 🚔 🖊    |
| Competência 2022/04                                                       | 🛃 Detalhe Evento R-2010 - Serviços tomados 🥖      |
| Contribuinte Pendente 0                                                   | Detalhe Evento R-1070 - Tab. de processos Adm/Jud |
| R-1000                                                                    | R-1070 Detalhe Evento R-1000 - Contribuinte       |
| Informações do Contribuinte                                               | Tahela de processos administrativos/judiciais     |

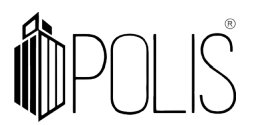

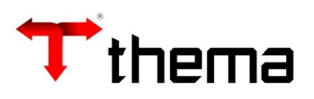

Esta tela demonstra os processos cadastrados no programa <u>Cadastro Geral</u> vinculado <u>Processos Adm/Judiciais (e-Social/efd-REINF)</u>.

Para enviar os processos é necessário <u>selecionar o processo</u> e após clicar em "Transmitir".

| EFD-Reinf - Monitor de Eventos –   |                                                         |                 |              |                                  |             |              |      |          | _                 |            |            |
|------------------------------------|---------------------------------------------------------|-----------------|--------------|----------------------------------|-------------|--------------|------|----------|-------------------|------------|------------|
| EFD-Reinf - Mon ) Detalhe Evento ) |                                                         |                 |              |                                  |             |              |      |          |                   |            |            |
| 🛃 Detalhe Even                     | 🛃 Detalhe Evento R-1070 - Tab. de processos Adm/Jud 📃 🖟 |                 |              |                                  |             |              |      |          |                   | = 👌 📈 🧕    |            |
| Transmitir Consult                 | tar Recibo Relatórios 🔻 🕼                               | <b>a</b>        |              |                                  |             |              |      |          |                   |            |            |
| Tipo                               | Número                                                  | Início Validade | Fim Validade | Autoria                          | UF Vara     | Município    | Vara | Status   | Nº Recibo Entrega | Data Envio | Suspensão  |
| Judicial                           | 2                                                       | 202201          |              | Outra entidade, empresa ou empre |             |              |      | Pendente |                   |            | <b>6</b>   |
| Judicial                           | 1234567890123456789                                     | 202201          |              | Outra entidade, empresa ou empre |             |              |      | Pendente |                   |            | <b>[</b> ] |
| Judicial                           | 1234567890123456789                                     | 202201          |              | Outra entidade, empresa ou empre |             |              |      | Pendente |                   |            | <b>•</b>   |
| Judicial                           | 232323232323232323232                                   | 202101          |              | Outra entidade, empresa ou empre |             |              |      | Pendente |                   |            | <b>[</b> ] |
| Administrativo                     | 1                                                       | 202201          |              | Outra entidade, empresa ou empre |             |              |      | Pendente |                   |            | <b>1</b>   |
| Judicial                           | 0822015342019405810                                     | 200001          |              | Outra entidade, empresa ou empre |             |              |      | Pendente |                   |            | <b>1</b>   |
| Administrativo                     | 12345678901234567                                       | 202201          |              | Outra entidade, empresa ou empre |             |              |      | Pendente |                   |            | <b>•</b>   |
| Administrativo                     | 171                                                     | 202201          |              | Próprio Contribuinte             |             | PORTO ALEGRE |      | Pendente |                   |            | <b>6</b>   |
| -                                  |                                                         |                 |              |                                  | Q conjetene |              |      |          |                   |            |            |

O R-1070 deverá ser transmitido novamente, sempre que na tela principal estiver apresentando dados pendentes, conforme a imagem abaixo.

| EFD-Reinf - Monitor de Eventos                                             |                                               |  |  |  |  |  |  |
|----------------------------------------------------------------------------|-----------------------------------------------|--|--|--|--|--|--|
| eFD-Reinf - Monitor de Eventos                                             |                                               |  |  |  |  |  |  |
| Pesquisar Limpar Fechar Período R-2099 Reabrir Período R-2098 Consultar Fe | echamento Vinculados 🗸 Relatórios 🔻 🛃 🔂 🗖 🖨   |  |  |  |  |  |  |
| Competência 2022/04                                                        |                                               |  |  |  |  |  |  |
| Contribuinte Pendente 0                                                    | Processos Pendentes 8                         |  |  |  |  |  |  |
| R-1000                                                                     | R-1070                                        |  |  |  |  |  |  |
| Informações do Contribuinte                                                | Tabela de processos administrativos/judiciais |  |  |  |  |  |  |

#### 3 Evento R-2010 - Serviços tomados

Para acessar o vinculado "**Detalhe Evento R-2010 – Serviços Tomados**" o usuário poderá clicar no ícone "R-2010" ou através do vinculado.

|                           | EFD-Reinf - Monitor de Eventos                                                                                                    |        | _                                                  |
|---------------------------|----------------------------------------------------------------------------------------------------|--------|----------------------------------------------------|
| ríodo R-2098 Consultar Fe | chamento Vinculados Relatórios - 🔒 🔂 🗆 🖨                                                                                                    |        | ≡⊜⊁⊚                                               |
| ntribuinte Pendente 0     | Detaine Evento R-2010 - Serviços tomados -     Detaine Evento R-1070 - Tab. de processos Adm/Jud     Detaine Evento R-1000 - Contribuinte     Tabela de processos administrativos/judiciais | ntes 8 | Fornecedores Pendentes 3<br>Documentos Pendentes 6 |
|                           |                                                                                                    |        |                                                    |

O R-2010 envia os dados para a Receita Federal das notas fiscais de serviço, de pessoa jurídica, que possuírem retenção de INSS. O sistema enviará os seguintes dados: Valor Bruto, Valor Base, Valor Retenção, Tipo de serviço, Número Nota Fiscal, Série, Data emissão, CNO (Caso exista), Processo judicial (caso exista).

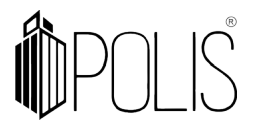

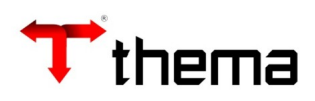

#### Atenção:

Antes de qualquer coisa, emita o relatório de inconsistência

| EFD-Reinf - Monitor de Eventos                                     |                   |                                          |               |        |          |       |  |  |
|--------------------------------------------------------------------|-------------------|------------------------------------------|---------------|--------|----------|-------|--|--|
| EFD-Reinf - Mon ) Detalhe Evento )                                 |                   |                                          |               |        |          |       |  |  |
| 🖬 Detalhe Evento R-2010 - Serviços tomados                         |                   | 1                                        |               |        | = 4      | ) 🕺 😣 |  |  |
| Localizar Transmitir Transmitir Todos (Pendentes) Consultar Recibo | Retificar Excluir | Relatórios 🗸 🔒 🚔 🚔                       |               |        |          |       |  |  |
| Competência: 2022/05                                               |                   | la Relatório de Conferência dos Serviços |               |        |          |       |  |  |
|                                                                    |                   | Relatório de Inconsistências             |               |        |          |       |  |  |
| Razão Social                                                       | CNPJ/CNO          | Relatório de Documentos Pendentes        | Total Líquido | Status | Situação | Nº    |  |  |

Ao final deste manual verifique alguns exemplos de críticas e como corrigi-las.

O usuário deverá selecionar o dado a ser enviado e após clicar em "Transmitir" ou "Transmitir Todos".

|                                                                                           |                    |             | * ×           |          |          |                   |            |            |  |  |
|-------------------------------------------------------------------------------------------|--------------------|-------------|---------------|----------|----------|-------------------|------------|------------|--|--|
| FD-Reinf - Mon ) Detalhe Evento )                                                         |                    |             |               |          |          |                   |            |            |  |  |
| 🛿 Detalhe Evento R-2010 - Serviços tomados 📃 📄                                            |                    |             |               |          |          |                   |            |            |  |  |
| Localizar Transmitir Todos (Pendentes) Consultar Recibio Retificar Excluir Relatórios v 🖨 |                    |             |               |          |          |                   |            |            |  |  |
| Competência: 2022/04                                                                      |                    |             |               |          |          |                   |            |            |  |  |
|                                                                                           |                    |             |               |          |          |                   |            |            |  |  |
| Razão Social                                                                              | CNPJ/CNO           | Total Bruto | Total Líquido | Status   | Situação | Nº Recibo Entrega | Documentos | Ocorrência |  |  |
| FELIPE FRANCO ME TESTE                                                                    | 24.111.422/0001-00 | 432,33      | 384,78        | Pendente | Pendente |                   |            |            |  |  |
| Jacqueline <del>Skywalker (Jurídica)</del>                                                | 88.131.233/0001-74 | 25.350,00   | 24.109,50     | Pendente | Pendente |                   |            |            |  |  |
| THEMA TESTE - CADASTRO PESSOA JURIDICA - CADASTRO PESSOA JU                               | 01.786.983/0003-68 | 1.000,00    | 890,00        | Pendente | Pendente |                   |            |            |  |  |
| 3 registros                                                                               |                    |             |               |          |          |                   |            |            |  |  |

Nesta tela, o sistema apresenta a razão social do fornecedor, CNPJ/CNO, total bruto, total líquido, status, situação, Nº recibo de entrega, documento e ocorrência.

No campo "Documentos" é possível clicar no ícone e o sistema abrirá um novo vinculado demonstrando todos os documentos deste fornecedor, que serão transmitidos para a Receita Federal, e também poderá ser utilizado para conferência de dados.

| EFD-Reinf - Mon ) Detaile Events                                          |                |              |       |             |              |                   |                  |                      |                     | = ⇔ % © |                  |
|---------------------------------------------------------------------------|----------------|--------------|-------|-------------|--------------|-------------------|------------------|----------------------|---------------------|---------|------------------|
| Localizar Transmitir Transmitir                                           | Тіро           | Nº Documento | Série | Comprovante | Data Emissão | Valor Bruto (R\$) | Valor Base (R\$) | Valor Retenção (R\$) | Valor Líquido (R\$) | - 64    |                  |
|                                                                           | 10000014 - Cor | 75           | NFSE  | 5254        | 11/04/2022   | 99,00             | 99,00            | 10,89                | 88,11               | -       |                  |
| Competencia: 2022/04                                                      | 10000015 - Dis | 859          | NF-E  | 5255        | 11/04/2022   | 333,33            | 333,33           | 36,66                | 296,67              |         |                  |
| FELIPE PRANCO ME ITES<br>Jacqueine CLywatter (Sm<br>THEMA TESTE - CADASTR |                |              |       |             | 2 registros  |                   |                  |                      | Fecha               | r (     | entos Ocorrência |

Caso haja a necessidade de "Excluir", "Retificar", "Transmitir" novamente os dados alterados, deverá selecionar o fornecedor e clicar nestes botões.

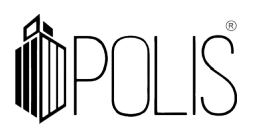

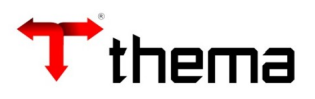

\* **<u>Retificar</u>** = reenvia todas as notas fiscais daquele fornecedor, mesmo que a retificação seja em apenas 1 (uma) nota.

Exemplo: Foram enviadas notas fiscais do fornecedor X, determinado momento, verificou-se que 1 (uma) <u>nota fiscal não foi transmitida</u>. Ao retificar, o sistema envia todas as notas novamente desta competência.

\* <u>Transmitir</u> (novamente) = A retransmissão acontece quando uma transmissão foi rejeitada. Neste momento, o usuário deverá verificar qual o motivo da rejeição (corrigir os dados, se necessário) e transmitir novamente (clicando no botão "Transmitir").

\* **Exclusão**: exclui a transmissão executada, do fornecedor selecionado. O status ficará como "Transmitido", e a situação "Excluído".

Dentro do vinculado R-2010 está disponível os relatórios:

- Relatório de Conferência dos Serviços
- Relatório de Inconsistências
- Relatório de Documentos Pendentes
- Relatório de Serviços Transmitidos

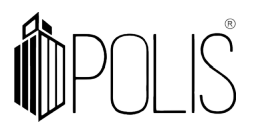

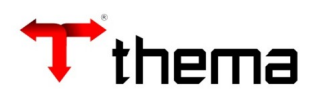

#### 4 Evento R-2055 - Aquisição de produção rural

Para acessar o vinculado "**Detalhe R-2055 - Aquisição de produção rural**" o usuário poderá clicar no ícone "R-2055" ou através do vinculado.

|                       |                                                  | EFD-R                | einf - Monitor de Eventos                            |       |
|-----------------------|--------------------------------------------------|----------------------|------------------------------------------------------|-------|
| EFD-Reinf - Mor       | itor de Eventos                                  |                      | 1                                                    |       |
| Pesquisar Limpar      | Fechar Período R-2099 Reabrir Período R-2098     | Consultar Fechamento | Vinculados 🗸 Relatórios 🗸 🚮 🚮 🚮 🛃 🚔                  |       |
| Em Brossessment       |                                                  | Em Brassamanta       | 🖬 Detalhe Evento R-2010 - Serviços tomados           | anto  |
|                       |                                                  |                      | Detalhe Evento R-1000 - Contribuinte                 | iento |
| Rejeitados            | 0                                                | Rejeitados           | 🔂 Detalhe Evento R-1070 - Tab. de processos Adm/Jud  |       |
| Transmitidos          | 1                                                | Transmitidos         | 🚮 Detalhe Evento R-2055 -Aquisição de produção rural |       |
|                       |                                                  |                      |                                                      |       |
| R-2055                | Produtores Pendentes 1<br>Aquisições Pendentes 0 |                      |                                                      |       |
| Aquisição de produção | o rural                                          |                      |                                                      |       |
| Status por Produtor   | Quantidade                                       |                      |                                                      |       |
| Em Processament       | 0                                                |                      |                                                      |       |
| Rejeitados            | 0                                                |                      |                                                      |       |
| Transmitidos          | 0                                                |                      |                                                      |       |
|                       |                                                  |                      |                                                      |       |
|                       |                                                  |                      |                                                      |       |
|                       |                                                  |                      |                                                      |       |

O R-2055 envia os dados para a Receita Federais, sobre os produtores rurais, que possuírem retenção de INSS. O sistema enviará os seguintes dados: Valor Bruto, Valor Contribuição Prev., Valor Contribuição Financ., Valor Contribuição Senar, bem como os dados do documento.

O percentual das contribuições são pré configuradas (no registro/regra do sistema), conforme o manual da REINF, caso necessite alterá-las, contate o suporte.

Caso haja a necessidade de "Excluir", "Retificar", "Transmitir" novamente os dados alterados, deverá selecionar o produtor rural e clicar nestes botões.

\* **<u>Retificar</u>** = reenvia todas os documentos daquele produtor rural, mesmo que a retificação seja em apenas 1 (um) documento.

Exemplo: Foram enviados documentos do fornecedor X, determinado momento, verificou-se que 1 (um) <u>documento não foi transmitida</u>. Ao retificar, o sistema envia todas os documentos novamente desta competência.

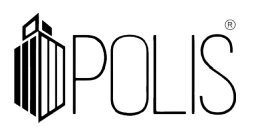

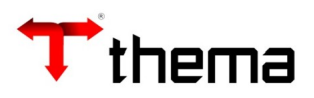

\* <u>Transmitir</u> (novamente) = A retransmissão acontece quando uma transmissão foi rejeitada. Neste momento, o usuário deverá verificar qual o motivo da rejeição (corrigir os dados, se necessário) e transmitir novamente (clicando no botão "Transmitir").

\* **Exclusão**: exclui a transmissão executada, do produtor rural selecionado. O status ficará como "Transmitido", e a situação "Excluído".

#### 5 Evento R-2099 - Fechamento

Após realizar a transmissão dos eventos: R-1000, R-1070 e R-2010 o usuário deverá realizar o fechamento da competência, não havendo nenhuma pendência, o usuário deverá clicar no botão **Fechar Período R-2099.** 

|                                        |                                     | EFD-Reinf - Monitor de E                      | Eventos               |                        |
|----------------------------------------|-------------------------------------|-----------------------------------------------|-----------------------|------------------------|
| eFD-Reinf - Monitor de Eventos         |                                     |                                               |                       |                        |
| Pesquisar Limpar Fechar Período R-2099 | Reabrir Período R-2098 Consultar Fe | echamento Vinculados 🗸 Relatórios 🗸 🛃 🔂 🗔     |                       |                        |
| Competência 2022/04                    |                                     |                                               |                       |                        |
| R-1000                                 | Contribuinte Pendente 0             | R-1070                                        | Processos Pendentes 8 | R-2010                 |
| Informações do Contribuinte            |                                     | Tabela de processos administrativos/judiciais |                       | Retenção de contribuio |
| Status do Contribuinte                 | Quantidade                          | Status por Processo                           | Quantidade            | Status do Fornecedor   |
| Em Processamento                       | 1                                   | Em Drocessamento                              | 0                     | Em Processamento       |

Caso seja necessário reabrir a competência, o usuário deverá clicar no botão **<u>Reabrir</u>** <u>**Período R-2098**</u>, conforme a imagem abaixo, realizar as retificações necessárias e após realizar novamente o fechamento (Fechar Período R-2099).

|                                                                  | EFD-Reinf - Monitor de Eventos                       |        |
|------------------------------------------------------------------|------------------------------------------------------|--------|
| EFD-Reinf - Monitor de Eventos                                   |                                                      |        |
| Pesquisar Limpar Fechar Período R-2099 Reabrir Período R-2098 Co | nsultar Fechamento Vinculados 🗸 Relatórios 🗸 🚮 🔂 🔂 🚔 |        |
| Competência 2022/03                                              |                                                      |        |
| Contribuinte Pendente 0                                          | Processos Pendentes 24                               |        |
| R-1000                                                           | R-1070                                               | R-2010 |
|                                                                  |                                                      |        |

<u>Atenção</u>: Logo após realizar o fechamento, o usuário deverá clicar no botão <u>Consultar</u> <u>Fechamento</u>, para o sistema obter os dados que estão na Receita Federal e estes serão demonstrados no relatório. Para conferir os dados do fechamento, está disponível o "Relatório de Fechamento da Reinf".

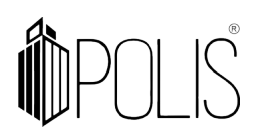

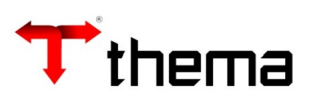

|                |                       |                        | I                    | EFD-Reinf -  | Monitor de Eventos               |
|----------------|-----------------------|------------------------|----------------------|--------------|----------------------------------|
| EFD-Reinf - M  | lonitor de Eventos    |                        |                      |              |                                  |
| esquisar Limpa | Fechar Periodo R-2099 | Reabrir Periodo R-2098 | Consultar Fechamento | Vinculados 🗸 | Relatórios 🗸 🔂 🚮 🔂 🔒             |
| Competênci     | a 2022/03             |                        |                      |              | Relatório de Fechamento da Reinf |

#### 6 Eliminando Inconsistências R-2010

Para verificar as críticas, emita o relatório de inconsistências em EFD-Reinf - Monitor de Eventos> Detalhe Evento R-2010 - Serviços tomados> Relatório de inconsistências.

## 6.1 Inconsistência Situação da liquidação: Situação da Liquidação deve estar fechada

Correção: FECHAR a liquidação.

| CNPJ         | <b>1</b>   |                 | Inscrição:                                 |
|--------------|------------|-----------------|--------------------------------------------|
| Nome da Empr | esa :      |                 |                                            |
| Competência  | Liquidação | Data Liquidação | Inconsistência                             |
| 2022/08      | 2022/      | 12/08/2022      | -Situação da Liquidação deve estar fechada |

#### 6.2 Inconsistência Valor cálculo da alíquota:

**Inconsistência:** Alíquota da Retenção de INSS/Processo deve ser: 3.5, 5.5, 6.5, 7.5, 11, 13, 14 ou 15. Valor informado: 12%

| CNPJ         | :          |                 | Inscrição: 803735                                                                                                    |
|--------------|------------|-----------------|----------------------------------------------------------------------------------------------------|
| Nome da Empr | esa :      |                 |                                                                                                    |
| Competência  | Liquidação | Data Liquidação | Inconsistência                                                                                                    |
| 2022/05      | 2022/651   | 11/05/2022      | -O valor do cálculo (Valor do INSS dividido pelo Valor da Base) da Alíquota da Retenção de INSS/Processo deve ser: 3.5, 5.5, 6.5, 7.5, 11, 13, 14 ou 15. Valor calculado: 12% |

Correção: entrar na "Liquidação" e na aba "Retenção", alterar o valor base.

### Alterando Valor Base

Consultar a liquidação:

|                   |         |   |            |             |        | Liquidação          | D      |               |                      |        | _ •             | ε× |
|-------------------|---------|---|------------|-------------|--------|---------------------|--------|---------------|----------------------|--------|-----------------|----|
| 💊 Liquidação      |         |   |            |             |        |                     |        |               |                      |        | Localizando 崫 🕽 | ΚΘ |
| Recuperar Cancela | Q       |   |            |             |        |                     |        |               |                      |        |                 |    |
| Data Liquidaç     | io      |   | Integração | Nenhum      | ~      | Situação            | Nenhum | ~             | Tipo Liquidação      | Nenhum |                 | ~  |
| Vencimer          | to      | j |            |             |        | Processo Financeiro |        |               | Usuário              |        |                 |    |
| Nº Liquidaç       | io 2022 | 3 |            |             |        | Nenhum              |        | ~             | Competência/Lote     |        |                 |    |
| Nº Empen          | 10      |   |            |             |        |                     |        |               | Ordem de Compra      |        |                 | 5  |
| Nº Subempen       | 0       |   |            |             |        |                     |        |               | Contrato             |        |                 |    |
| Proces            | so      |   |            |             | Nenhum |                     | ~      |               | Convênic             |        |                 |    |
| Processo Eletrôn  | co      |   |            | <u>&gt;</u> |        |                     |        | Última Situaç | ão Ordem Cronológica |        |                 |    |
| Descrição Empen   | 0       |   |            |             |        |                     |        |               |                      |        |                 |    |
|                   |         |   |            |             |        |                     |        |               |                      |        |                 |    |

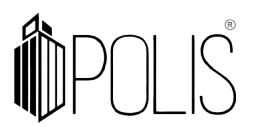

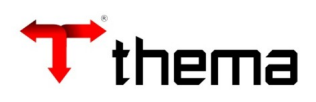

#### Clicar em "Alterar Valor Base":

|                      |                                     | Liquid                               | dação              |                                   | _ <i>K</i> >   |
|----------------------|-------------------------------------|--------------------------------------|--------------------|-----------------------------------|----------------|
| 💊 Liquidação         |                                     |                                      |                    |                                   | = 🖨 💥 🏼        |
| Localizar Salvar     | Criar Excluir Desfazer              | ABRIR Gerar Ordem Abrir em Lote Fech | nar em Lote        |                                   | K 🔨 1 de 1 🗲 🕅 |
| /inculados 🔻 Relatór | ios 🕶 🔍 😰 🎦 📄 💲 🤔 🌏                 |                                      |                    |                                   |                |
| Processo Eletrônico  |                                     | <b>S</b>                             |                    | Última Situação Ordem Cronológica | Pago           |
| Descrição Empenho    | Empenho criado para testes da integ | ração do eSocial                     |                    |                                   |                |
| 📑 Informações 🗐      | Informações Complementares          | tenções 🕞 Documentos 🦳 Comprovant    | tes 🔒 Beneficiário | os 🕞 Ordens de Pagamento 🎑 Inter  | uração Externa |
| Localizar Criar      | Excluir Alterar Valor Base          |                                      | <u>a</u>           |                                   |                |
| The                  |                                     |                                      |                    |                                   |                |
| Про                  | Extra-Orçamentária                  | Integração Externa esocial9201       |                    |                                   |                |
| Receita Extra        | 101427                              | 2.1.8.8.1.01.02.00.00.00             |                    | INSS                              |                |
| Credor               | 640153                              | INSS                                 |                    |                                   |                |
| Recurso              | 0040                                | Acoes Servicos Publicos - ASPS       |                    |                                   |                |
| Destinação           | 00000                               | Livre                                |                    |                                   |                |
| Observação           |                                     |                                      |                    |                                   |                |
|                      | Empenho criado para testes da integ | ração do eSocial                     |                    |                                   |                |
| INSS                 | Não                                 |                                      |                    | Valor Base                        | 452,36         |
| Vencimento           | 31/12/2021                          | Ajuda Custo                          | 0,00               | Valor Retenção                    | 450,00         |
| Totais               |                                     |                                      |                    |                                   |                |
|                      |                                     |                                      |                    |                                   |                |

Aparecerá a caixa para digitação do novo valor (digite e clique em Ok):

| Alterar Valor Base   | ×                          |
|----------------------|----------------------------|
| Confirma a alteração | do valor base da retenção? |
| Valor *              | 1.000,00                   |
| Ok                   | Cancelar                   |
|                      |                            |

O novo valor base será atualizado automaticamente:

|                                                                                                    |                                                                                                    | Liqu                                                                                                    | iidação                   |                                | - •                                   |
|----------------------------------------------------------------------------------------------------|----------------------------------------------------------------------------------------------------|----------------------------------------------------------------------------------------------------|---------------------------|--------------------------------|---------------------------------------|
| iquidação                                                                                                    |                                                                                                    |                                                                                                    |                           |                                | = 🔒 🕯                                 |
| alizar Salvar                                                                                                  | Criar Excluir Desfaz                                                                                                    | er ABRIR Gerar Ordem Abrir em Lote Fe                                                                                                    | char em Lote              |                                | K < 1 de 1 >                          |
| ulados 🔻 Relatóri                                                                                              | ios 🗸 📿 😰 🎦 💼 💲 🖨                                                                                                    | s 🗨 😢 🗏 💿 🕹 🖨 🖨 🖨 🖨                                                                                                    |                           |                                |                                       |
| ocesso Eletrônico                                                                                              |                                                                                                    | <u> </u>                                                                                                    | Última                    | Situação Ordem Cronológica Pag | D                                     |
| scrição Empenho                                                                                                | Empenho criado para testes d                                                                                                    | a integração do eSocial                                                                                                    |                           |                                |                                       |
|                                                                                                    |                                                                                                    |                                                                                                    |                           |                                |                                       |
| Informações 🗾                                                                                                  | Informações Complementares                                                                                                    | 🔂 Retenções 🙀 Documentos 🔵 Comprova                                                                                                    | ntes 🤌 Beneficiários 📄 Or | dens de Pagamento 🎯 Integração | ) Externa                             |
|                                                                                                    |                                                                                                    |                                                                                                    |                           |                                |                                       |
| ocalizar Criar                                                                                                 | Excluir Alterar Valor Bas                                                                                                    |                                                                                                    |                           |                                | IC C 2 de 2 🕞 🔰 🗮 🄇                   |
| ocalizar Criar<br>Tipo                                                                                         | Excluir Alterar Valor Bas                                                                                                    | Integração Externa esocial9201                                                                                                    |                           |                                | K < 2 de 2 > >                        |
| ocalizar Criar<br>Tipo<br>Receita Extra                                                                        | Excluir Alterar Valor Bas<br>Extra-Orçamentária<br>101427                                                                                 | Image: Second Second | INSS                      |                                | K < 2 de 2 > >  = (                   |
| ocalizar Criar<br>Tipo<br>Receita Extra<br>Credor                                                              | Excluir Alterar Valor Bas<br>Extra-Orçamentária<br>101427<br>640153                                                                       | Image: Second Second | INSS                      |                                | K < 2 de 2 > >                        |
| ocalizar Criar<br>Tipo<br>Receita Extra<br>Credor<br>Recurso                                                   | Excluir Alterar Valor Bas<br>Extra-Orçamentária<br>101427<br>640153<br>0040                                                               | Integração Externa esocial9201<br>2.1.8.8.1.01.02.00.00.00<br>INSS<br>Acces Servicos Publicos - ASPS                                                                                                    | INSS                      |                                |                                       |
| ocalizar Criar<br>Tipo<br>Receita Extra<br>Credor<br>Recurso<br>Destinação                                     | Excluir         Alterar Valor Bas           Extra-Orçamentária         101427           640153         0040           00000         00000 | Integração Externa esocial9201<br>2.1.8.8.1.01.02.00.00.00<br>INSS<br>Acces Servicos Publicos - ASPS<br>Livre                                                                                                    | INSS                      |                                | I< 2 de 2 > >  ≡ €                    |
| ocalizar Criar<br>Tipo<br>Receita Extra<br>Credor<br>Recurso<br>Destinação<br>Observação                       | Excluir Alterar Valor Bas<br>Extra-Orçamentária<br>101427<br>640153<br>0040<br>00000                                                      | Integração Externa esocial9201<br>2.1.8.8.1.01.02.00.00<br>INSS<br>Acces Servicos Publicos - ASPS<br>Livre                                                                                                    | INSS                      |                                | I < 2 de 2 > >  ≡                     |
| ocalizar Criar<br>Tipo<br>Receita Extra<br>Credor<br>Recurso<br>Destinação<br>Observação                       | Excluir Alterar Valor Bas<br>Extra-Orçamentária<br>101427<br>640153<br>0040<br>00000<br>Empenho criado para testes o                      | a Integração Externa esocial9201<br>2.1.8.8.1.01.02.00.00<br>INSS<br>Acces Servicos Publicos - ASPS<br>Livre<br>da integração do eSocial                                                                                                    | INSS                      |                                | K ≤ 2 de 2 > >  = €                   |
| ocalizar Criar<br>Tipo<br>Receita Extra<br>Credor<br>Recurso<br>Destinação<br>Observação<br>INSS               | Excluir Alterar Valor Bas<br>Extra-Orçamentária<br>101427<br>640153<br>0040<br>00000<br>Empenho criado para testes o<br>Não               | a Integração Externa esocial9201<br>2.1.8.8.1.01.02.00.00<br>INSS<br>Acoes Servicos Publicos - ASPS<br>Livre<br>da integração do eSocial                                                                                                    | INSS                      | Valor Base                     | I < 2 de 2 > >                        |
| ocalizar Criar<br>Tipo<br>Receita Extra<br>Credor<br>Recurso<br>Destinação<br>Observação<br>INSS<br>Vencimento | Excluir Alterar Valor Bas<br>Extra-Orçamentária<br>101427<br>640153<br>0040<br>00000<br>Empenho criado para testes o<br>Não<br>31/12/2021 | a Integração Externa esocial9201<br>2.1.8.8.1.01.02.00.00<br>INSS<br>Acoes Servicos Publicos - ASPS<br>Livre<br>da integração do eSocial                                                                                                    | 0,00                      | Valor Base<br>Valor Retenção   | I < 2 de 2 > >  ■ ■ ■ 1.000,00 450,00 |

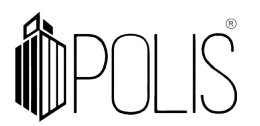

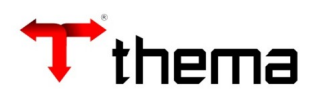

#### 6.2 Inconsistência Tipo de Serviço:

**Inconsistência:** Liquidação de PJ com retenção de INSS é obrigatório o preenchimento do tipo 2022/07 serviço EFD-REINF.

| CNPJ         | :          |                 | Inscrição:                                                                                        |
|--------------|------------|-----------------|---------------------------------------------------------------------------------------------------|
| Nome da Empr | esa :      | ·               |                                                                                                   |
| Competência  | Liquidação | Data Liquidação | Inconsistência                                                                                    |
| 2022/07      | 2022/      | 04/07/2022      | -Liquidação de PJ com retenção de INSS é obrigatório o preenchimento do tipo<br>serviço EFD-REINF |

#### Correção: entrar na "Liquidação" e informar o tipo de serviço.

| Liquidação                                   |                                     |                           |  |  |  |
|----------------------------------------------|-------------------------------------|---------------------------|--|--|--|
| 📎 Liquidação                                 |                                     | = 🖨 💥 🥹                   |  |  |  |
| Localizar Salvar Criar Excluir Desfazer ABRI | Vinculados 🔻 Relatórios 🕶 🔍 💲 🎦 👯 🖨 | K < 1 de 1 > >I           |  |  |  |
| Serviço<br>Competência Nota Serviço          | ? Não Cadastro Municipal Não        | Salário Contribuição 0,00 |  |  |  |
| Tipo (REINF) Nenhum                          |                                     | Alíquota ISSQN 0,00       |  |  |  |

#### 6.3 Inconsistências somente para ERP:

**Inconsistência1:** Liquidação de PJ com retenção de INSS é obrigatório o preenchimento do tipo serviço EFD-REINF

Inconsistência2: Número do documento deve ser informado

Inconsistência3: Data de emissão do documento deve ser informada

| CNPJ              | :          |                 | Inscrição: 1                                                                                                    |  |  |  |
|-------------------|------------|-----------------|----------------------------------------------------------------------------------------------------|--|--|--|
| Nome da Empresa : |            |                 |                                                                                                    |  |  |  |
| Competência       | Liquidação | Data Liquidação | Inconsistência                                                                                                    |  |  |  |
| 2022/08           | 2022/273   | 16/08/2022      | -Liquidação de PJ com retenção de INSS é obrigatório o preenchimento do tipo<br>serviço EFD-REINF<br>-Número do documento deve ser informado<br>-Data de emissão do documento deve ser informada |  |  |  |

**Correção:** entrar na "Liquidação" e informar, número documento, data emissão e o tipo de serviço.

# POLIS

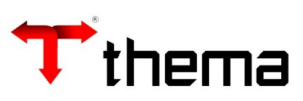

| 🚏 13019 - Liquidaç                                                                                | ;ão             |                                           |        |                  |                   |              |            |
|---------------------------------------------------------------------------------------------------|-----------------|-------------------------------------------|--------|------------------|-------------------|--------------|------------|
| Data Liquidação                                                                                   | 16/08/2022      | Nº Custo Nota Compra                      |        | Emp              | Empenho           |              |            |
| Nº Liquidação                                                                                     | 273             | Tipo Liquidação 10 - Nota Fiscal          |        | contabil         |                   |              |            |
| Nº Empenho                                                                                        | 2022 666688     | Nº Ordem                                  |        | Nº Projeto       |                   | Data Empenho | 01/08/2022 |
| Nº Parcela                                                                                        | 2               | Nº Contrato                               |        | Modalidade       | Dispensa Lei 8666 |              |            |
| Processo                                                                                          |                 |                                           |        | Últ.Sit          | Ordem Cronológica |              |            |
| Descrição Empenho                                                                                 | teste           |                                           |        | _                |                   |              |            |
| Subempenho                                                                                        |                 | Data Subempenho                           |        | Proc.Financeir   | 0 - / -           |              |            |
| Dotação                                                                                           | 363             | 03.01.12.122.0001.1458.055555             |        |                  |                   |              |            |
| Proj./Ativ./Op. Esp.                                                                              | 1458            | ACÃO TESTE 1 adsadasdasdasd sdasd asda sd |        |                  |                   |              |            |
| Rubrica                                                                                           | 33903004000000  | GAS ENGARRAFADOS                          |        |                  |                   |              |            |
| Recurso                                                                                           | 0031            | FUNDEB                                    |        |                  |                   |              |            |
| Destinação                                                                                        | 00000           | Livre                                     |        |                  |                   |              |            |
| Item Desp./Categoria                                                                              | 1               | Diversos Comum                            |        |                  |                   |              |            |
| Código Contábil                                                                                   | 212310198000000 | OUTROS FINANCIAMENTOS INTERNOS            |        |                  |                   |              |            |
| N° Evento                                                                                         |                 |                                           |        |                  |                   |              |            |
| Data Documento                                                                                    | 00/00/0000      | Chave NF-E                                |        |                  |                   |              |            |
| Documento/Série                                                                                   |                 |                                           |        |                  |                   |              | <u></u>    |
| Serviço (REINF)                                                                                   |                 |                                           |        |                  |                   |              |            |
| Valor Liquidação                                                                                  | 100,00          | Total Anulado                             | 0,00   | Empenho          |                   | Resto        |            |
| Valor Empenho                                                                                     | 10.000,00       | Total Pago                                | 0,00   | Total Anulado    | 0,00              |              |            |
| Empenho + Reforço                                                                                 | 10.000,00       | Total a Pagar                             | 100,00 | Total Liquidado  | 299,00            |              |            |
|                                                                                                   |                 | Total Descontos                           | 11,00  | Total Pago       | 0,00              |              |            |
| Data Vencimento                                                                                   | 23/08/2022      | Total Ordens                              | 0,00   | Total a Liquidar | 9.701,00          |              |            |
| Credor                                                                                            | 1               | 1                                         |        |                  |                   |              |            |
| Descrição                                                                                         | tes             | te                                        |        |                  |                   |              |            |
| Apresentou nota de serviço? Apresentou ficha cadastral? Alíquota ISSQN 0,00 Salário Contrib. 0,00 |                 |                                           |        |                  |                   |              |            |
|                                                                                                   |                 |                                           |        |                  |                   |              |            |
| Numero do Document                                                                                | 10              |                                           |        |                  |                   | J            | 1 de 1     |